# Slöjdkalendern – så funkar det

På hemsidan <u>www.hemslojden.org</u> finns Slöjdkalendern som är ett kalendarium som samlar slöjdaktiviteter från hela landet och som visar vad hemslöjdsföreningarna har att erbjuda. Här kan besökaren ta del av både presentationer av hemslöjdsföreningarna och alla slöjdhändelser, utställningar, kurser och tips.

Slöjdkalendern är förberedd för att information ska kunna läggas in på ett enkelt sätt. Genom en enhetlig och tydlig form blir det en användarvänlig slöjdkalender. Det är betydelsefullt att alla föreningar är med och fyller på, så sidan blir den kraft den är tänkt att vara. Tillsammans skapar vi en intressant och inspirerande sida som når fler och stärker slöjden.

I följande text beskrivs hur du som webbredaktör går till väga för att hantera sidan.

## Att komma igång: Logga in

För att kunna publicera – lägga in – innehåll som ska synas i Slöjdkalendern måste du vara inloggad. Eftersom Word press är ett webbaserat program kan du logga in på vilken dator som helst, var som helst, så länge du har en internetuppkoppling och dina inloggningsuppgifter att tillgå.

**Gör så här;** Gå in på inloggningssidan <u>www.hemslojden.org/wp-admin</u> Här ska dina inloggningsuppgifter fyllas i;

| Allt om Hemslöjd > Logga in - Windows Inter       | met Explorer                                  |                                                                      |                            |                    | - 2 🛛                                                 |
|---------------------------------------------------|-----------------------------------------------|----------------------------------------------------------------------|----------------------------|--------------------|-------------------------------------------------------|
| COC - E http://alltomhemslojd.se/wp-hgin.php      | 1                                             |                                                                      | ~                          | 🛚 🛯 🗶 🔀 Google     | P •                                                   |
| Arkiv Redigera Visa Favoriter Verktyg Hjðo        |                                               |                                                                      |                            |                    |                                                       |
| 👷 Favoriter 🛛 🚔 💊 Min sida 🚺 Förslag på webbpla   | 💉 🔹 🙋 Gratis Hotmail 🙋 Microsoft bCentral 💈   | My company's internal Web 💋                                          | Remote E-mail Access 🧧 Wel | oSlice-galleri 👻   |                                                       |
| 😁 🔹 🌈 Farmer ´s Gold – utställning 🏼 🎉 Allt om He | emslöj <b>t</b> > Logga in X                  |                                                                      |                            | 🗄 • 🔊 - 🖃 🖶 • s    | iida • Säkerhet • Verktyg • 🔞 • 🏾 »                   |
| ▲ Fardu, men sidan inneh Bler Fel.                | War<br>Losen<br>■ Kon<br>Gion ti<br>- Tillo   | darnamn<br>ord<br>ihåg mig Log<br>isenordet?<br>ikan att om Hemsføld | ESS<br>pa in               | € Internet         | - <sup>6</sup> 100% -                                 |
| a raruy, metrisuari intenateriret.                |                                               | 1.2                                                                  |                            | Turteniet .        | 4 <sup>1</sup> • 4 <sup>1</sup> 100 % • <sup>11</sup> |
| Start 🦉 2 Internet Explorer 🔹 🕻                   | 🚽 Inkorgen i lisa.lewin 🛛 👻 användaremanual_u | 🛛 🖆 Alt om hemslöjd_intr                                             | Adresser ordf, kansli      | 😥 Microsoft Access | SV 💽 🐨 🤍 🦕 😳 🛄 🏭 14:39                                |

När du klickat <mark>logga in</mark> kommer du in på Slöjdkalenderns "baksida" eller insida – verktyget där du kan bestämma över ditt innehåll.

| siv Redigera Visa E       | Historik Bokmärken Verktyg Hialo                                        |                                                                                                    |                                                                                                    |
|---------------------------|-------------------------------------------------------------------------|----------------------------------------------------------------------------------------------------|----------------------------------------------------------------------------------------------------|
| Min sida                  | × Statista - P3 Nyhetsi                                                 | guiden   Sveriges Radio 🛛 💭 Panel < Allt om Hemslöjd — WordPre:                                      | ss x +                                                                                                    |
| altomhems                 | slojd.se/wp-admin/                                                      |                                                                                                    | ☆ マ C ) 😽 マ Google                                                                                                    |
| 🗿 斗 om Hemslä             | öjd 🗭 1 🕂 New                                                           |                                                                                                    | Howdy, lisaforfatta                                                                                                    |
| Aktiviteter<br>Föreningar | 👔 Panel                                                                 |                                                                                                    | Panelinställningar v Hjäl                                                                                                    |
| Profil                    | Just nu                                                                 |                                                                                                    | SnabbPress                                                                                                    |
|                           | Innehåll                                                                | Diskussion                                                                                           | Titel                                                                                                    |
| poor mond                 | 4 Inlägg                                                                | 3 Kommentarer                                                                                        | Ladda unnilnfinga 🖤                                                                                                    |
|                           | 11 Sidor                                                                | o Godkānda                                                                                           | Innehåll                                                                                                    |
|                           | 1 Kategori                                                              | 1 Väntande                                                                                           |                                                                                                    |
|                           | 319 Etiketter                                                           | 2 Skräpposter                                                                                        |                                                                                                    |
|                           | Tema Alltomhemslojd.se med 0 V                                          | Vidgets                                                                                              | Etiketter                                                                                                    |
|                           | Du använder WordPress 3.3.1.                                            |                                                                                                    | Spara utkast Aterställ Publicera                                                                                                    |
|                           | Inkommande länkar                                                       |                                                                                                    | Senaste utkasten                                                                                                    |
|                           | Denna panelwidget hämtar info fr:<br>din sida så visas det här. Det har | ån Google Blog Search, om någon annan blogg länkar till<br>inte hittats några inkommande länkar… än. | Det finns inga utkast just nu                                                                                                    |
|                           | The Latest from W3 EDGE                                                 |                                                                                                    | WordPressblogg                                                                                                    |
|                           | Laddar                                                                  |                                                                                                    | Year of the Meetup 27 januari, 2012<br>We hereby declare 2012 as the Year of the WordPress Meetup, You'll want to get in on this                                                                                                    |
|                           | W3 Total Cache: Google Pa                                               | ge Speed Report                                                                                      | action. So what is a WordPress Meetup? Basically, it's people ion a community getting<br>together — meeting up — who share an interest in WordPress, whether they be bloggers,<br>business users, developers, consultants, or any other category of person able to say, [] |
|                           | Google Page Speed score is not a<br>Miscellanous settings box on the    | available. Please follow the directions found in the<br>General Settings tab.                        | Internet Blackout Day on January 18 17 januari, 2012<br>WordPress.org is officially joining the protest against Senate Bill 968; the Protect IP Act tha<br>is coming before the U.S. Senate next week. As I wrote in my post a week ago, if this bill is                   |

I det här läget kan nu du som "författare" "publicera" information om den lokala hemslöjdsförening du representerar och lägga in "aktiviteter" gällande vad som är på gång i er slöjdsfär.

På startsidan finns en mängd information. Strunta i den! Du ska inte använda den utan titta i vänstermarginalen.

# Att lägga in information

I Word press-panelens vänstermarginal ser du tre olika rubriker Aktiviteter, Föreningar, Profil. Härifrån kan du styra över din egen profil med adressuppgifter och lösenord, föreningens presentationssida samt alla de aktiviteter er förening vill dela med sig av.

## Att redigera din profil

Under fliken <mark>profil</mark> i vänsterpanelen kan du alltså styra över dina egna uppgifter. Dessa visas inte utåt på sidan men är mycket viktiga att fylla i korrekt eftersom de är kopplade till kursanmälningar. Börja här för att se att allt stämmer!

Kontrollera att ditt namn och din e-postadress är riktig. Om du vill är det möjligt att byta lösenord för ditt personliga login. Klicka på knappen <mark>uppdatera</mark> när du är klar.

### Skapa/publicera/redigera aktiviteter

Slöjdkalendern innehåller information om alla de aktiviteter – utställningar, kurser, slöjdcaféer och sammankomster, som sker runt om i Sverige. Det går snabbt att lägga in en aktivitet. Allt som egentligen behövs är en beskrivande text och bild.

**Gör så här;** Klicka på rubriken <mark>Aktiviteter</mark>. Du kommer nu in i den samlade aktivitetsvyn. Här lägger sig alla skapade, sparade och publicerade händelser du kommer att skapa. Under listen *alla aktiviteter* kan du redigera en befintlig aktivitet, radera poster och skapa nya.

För att skapa en ny aktivitet – ett inlägg om en kurs till exempel – klickar du på rubriken <mark>Skapa ny</mark> i vänsterkanten.

Om du istället vill *redigera en befintlig aktivitet* klickar du bara på aktiviteten på sidans mitt så öppnas den och du kan göra de ändringar du vill.

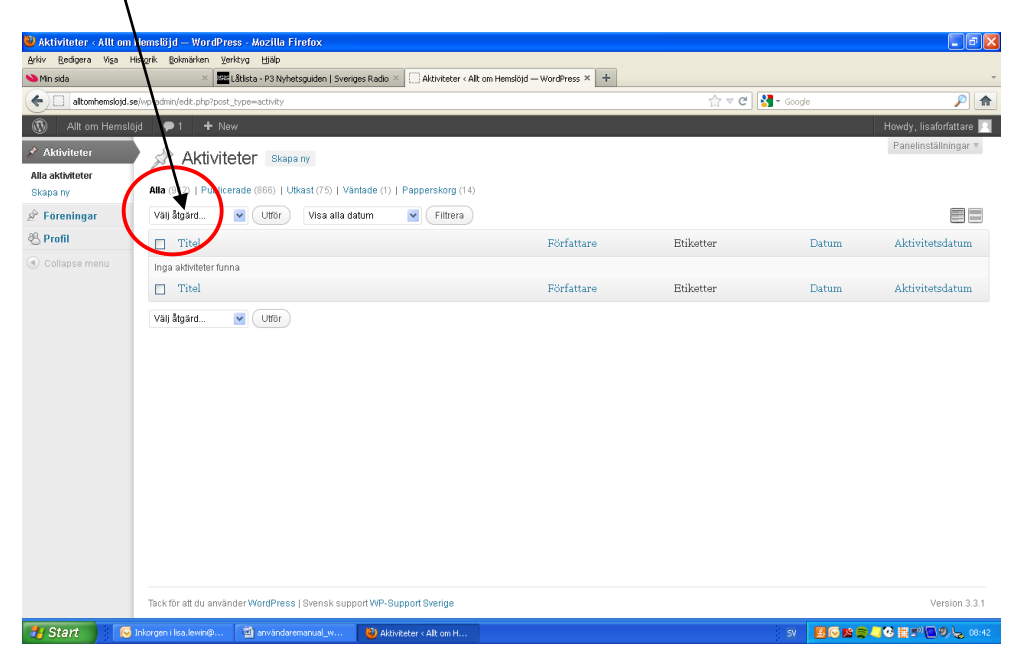

Fyll därefter i en tydlig, inspirerande <mark>rubrik</mark> i gemener. Men inled rubriken med en versal. Tänk på att inte ha en för lång rubrik då det kommer att se konstigt ut på den publika sidan. Max 50 tecken Inklusive blanksteg.

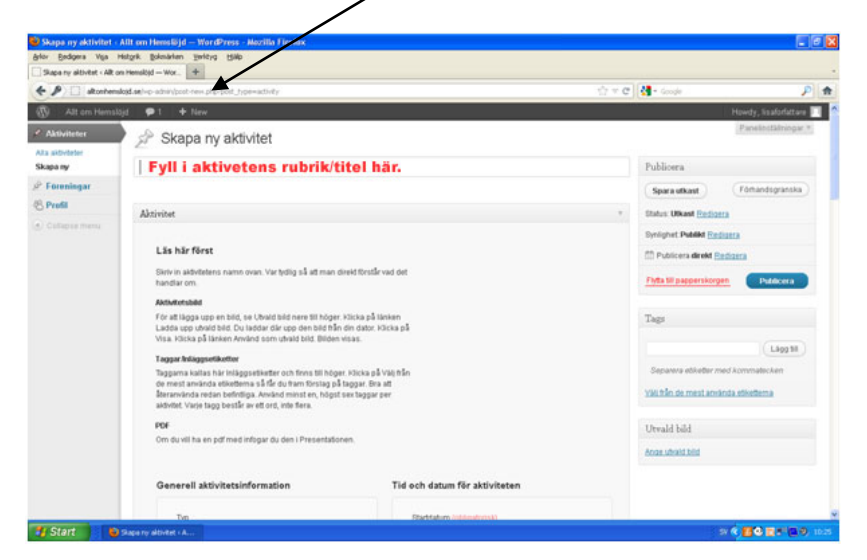

#### Textfältet

När du har fyllt i rubriken är det dags för det viktigaste – nämligen texten. Tänk på att texten ska vara så inspirerande och inbjudande som möjligt. Texten tillsammans med den bild som du väljer är det som kommer att locka besökare till din aktivitet.

Skriv gärna flera stycken och välj det första stycket till en ingress. Tänk på att det är ingressen som kommer att visas i listan för alla aktiviteter så gör den så inspirerande som möjligt för att få fler klick.

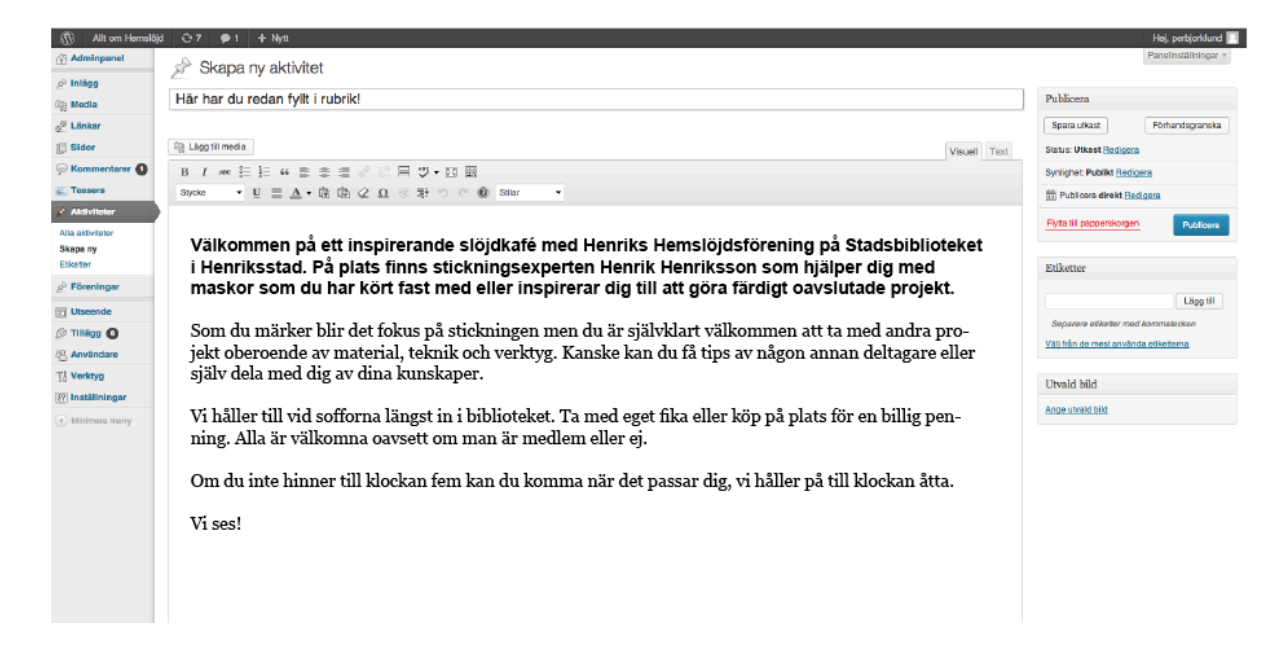

#### Till att börja med

Använd alltid fliken "visuell" (röd cirkel) när du lägger in text.

Om ditt verktygsfält saknar en del knappar som på den första bilden nedan ska du trycka på symbolen längst till höger bland kanpparna (grön cirkel). Då får du upp alla knappar och ditt verktyg ska då se ut som den andra bilden här nere.

| City Lägg till media                                                           | Visuell Te | t  |
|--------------------------------------------------------------------------------|------------|----|
|                                                                                | $\bigcirc$ | ,  |
| $\mathbf{\tilde{c}}$                                                           |            |    |
|                                                                                |            |    |
| 똏 Lágg til media                                                               | Visuell Te | ×t |
| Image till media       B     I     And 音 書 書 2     2     器     목     ** ▼ ● 13 | Visuell Te | xt |
| [1] Lägg til media<br>B / ▲ · · · · · · · · · · · · · · · · · ·                | Visuell Te | xt |

Två rader med knappar!

#### Klistra in text från andra dokument/program

**Det bästa är att skriva texten direkt i verktyget för att undvika problem.** Men om du klistrar in text från andra program, exempelvis Microsoft Word så ska du markera all text, när det väl är inklistrat, och klicka på ikonen som ser ut som ett radergummi.

|   | Eg: Lägg til media                                                                                                    |
|---|----------------------------------------------------------------------------------------------------|
|   |                                                                                                    |
|   | Stycke $\bullet$ $U \equiv \underline{A} \bullet$ $\widehat{u}$ $\widehat{u} \neq 2 \Omega \neq 2 $ $O$ $\widehat{u} \neq 2 $ $O$ $\widehat{u} \neq 2 $ $O$ $\widehat{u} \neq 2 $ $O$ $\widehat{u} \neq 2 $                                                                                       |
| , | Välkommen på ett inspirerande slöjdkafé med Henriks Hemslöjdsförening på Stadsbiblioteket i <u>Henriksstad</u> . På plats finns <u>stickningsexperten</u><br>Henrik Henriksson som hjälper dig med maskor som du har kört fast med eller inspirerar dig till att göra färdigt oavslutade projekt. |
|   | Som du märker blir det fokus på stickningen men du är självklart välkommen att ta med andra projekt oberoende av material, teknik och verktyg. Kanske kan du få<br>tips av någon annan deltagare eller själv dela med dig av dina kunskaper.                                                      |
|   | Vi håller till vid sofforna längst in i biblioteket. Ta med eget fika eller köp på plats för en billig penning. Alla är välkomna oavsett om man är medlem eller ej.                                                                                                    |
|   | Om du inte hinner till klockan fem kan du komma när det passar dig, vi håller på till klockan åtta.                                                                                                    |
|   | Vi ses!                                                                                                    |
|   |                                                                                                    |
|   |                                                                                                    |
|   |                                                                                                    |
|   |                                                                                                    |
|   |                                                                                                    |
|   |                                                                                                    |
| Û | ફુ Lägg till media                                                                                                    |
|   | B I ABH 🚝 🏪 66 🚍 🚍 💣 💱 🖶 🏘 ▾ 🖸 🚟                                                                                                    |
|   | Stycke 🔹 🖳 🗮 🚣 🕶 🛱 🎼 🖉 💭 💷 🏝 🄊 🖱 🔞 Stilar 🕞                                                                                                    |
|   |                                                                                                    |

Genom att klicka på radergummit kommer texten att få rätt kodning, vilket blir fint och bra!

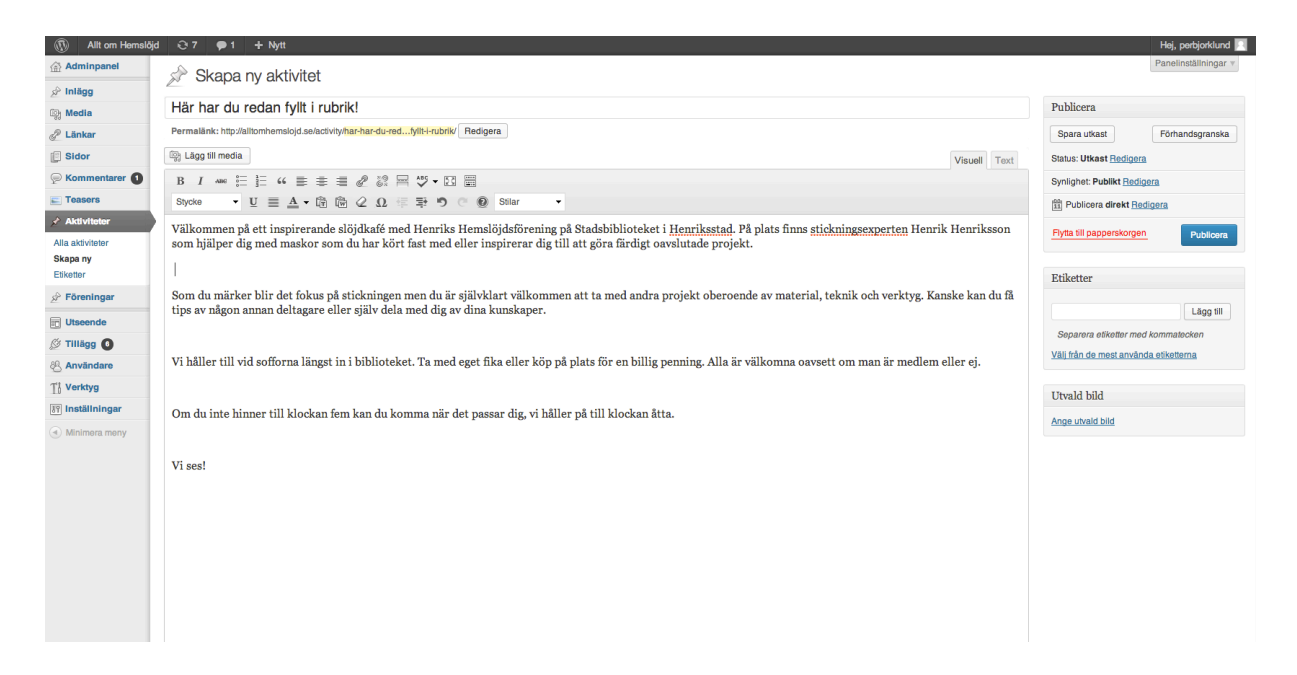

#### Ta bort dubbla radbrytningar

Om du klistrar in din text ifrån ett annat program kan det bli dubbla radbrytningar och då ser det ut som på bilden nedan.

|         | ு Lägg till media                                                                                                    |
|---------|----------------------------------------------------------------------------------------------------|
| tarer 1 | B I ₩₩ 🗄 🗄 ₩ 💺 🕸 🖉 🖉 🛱 🎸 ¥ 🖾 📰                                                                                                    |
|         | Stycke • U = A • E C 2 Ω = 5 0 S                                                                                                    |
| r       | Välkommen på ett inspirerande slöjdkafé med Henriks Hemslöjd<br>som hjälper dig med maskor som du har kört fast med eller inspi      |
|         |                                                                                                    |
| ar      | Som du marker blir det fokus på stickningen men du ar självklar<br>tips av någon annan deltagare eller själv dela med dig av dina ku |
| )       |                                                                                                    |
| e       | Vi håller till vid sofforna längst in i biblioteket. Ta med eget fika                                                                |
|         |                                                                                                    |
| gar     | Om du inte hinner till klockan fem kan du komma när det passar                                                                       |
| meny    |                                                                                                    |
|         | Vi ses!                                                                                                    |

Ta bort de dubbla radbrytningarna genom att markera musen på det vita utrymmet och tryck en eller två gånger på "backspace"-knappen på ditt tangentbord så att det ser ut som på bilden nedan:

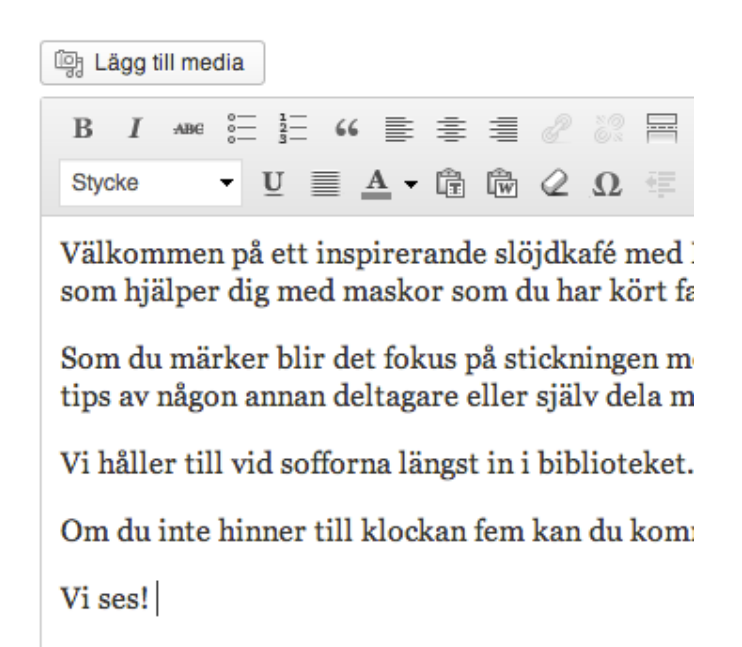

#### Gör en del av texten till en ingress

Skriv det viktigaste och mest "säljande" först i texten och gör det till en ingress. Därefter kan texten bli mer fördjupande i brödtexten. För att göra en ingress börja med att markera den del av texten du vill ha som ingress. Klicka därefter på rullgardinen "stilar" i verktygsfältet. Klicka därefter på "Ingress".

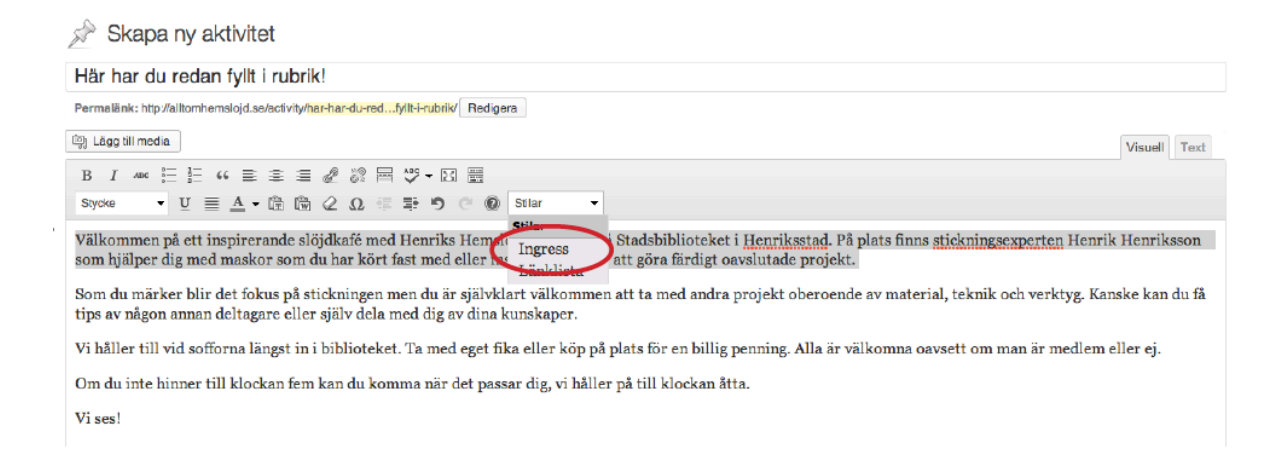

#### Då kommer det att se ut såhär:

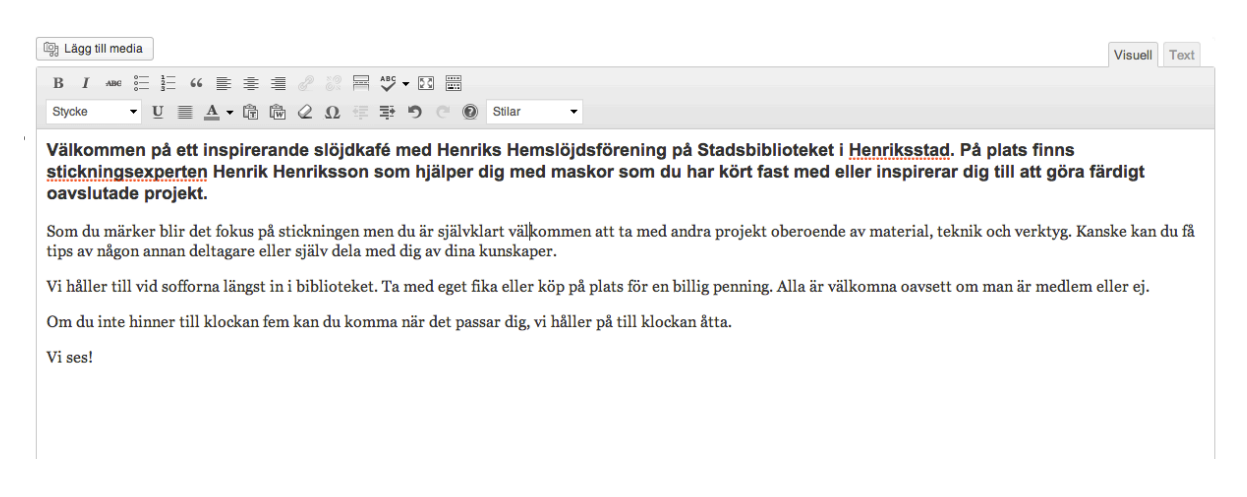

#### Länkar

Om du vill länka till en annan hemsida, exempelvis till en samarbetspartner, så gör du det genom att markera det ord som ska länkas. Klicka därefter på länksymbolen i verktygsfältet. Om du exempelvis skriver följande text: *Slöjdkaféet är ett samarbete med Studieförbundet Vuxenskolan* markerar du *Studieförbundet Vuxenskolan* och klickar därefter på den lilla kedjan. Alternativt kan du lägga in länken direkt efter stycket:

#### Till Studieförbundet Vuxenskolan

| [[] Lägg till media                                                                                                    |
|----------------------------------------------------------------------------------------------------|
| B I ANG ☵ ☵ 44 書 書 ≝ 🖉 🖉 팩 🏷 ▾ 🖾 🚟                                                                                                    |
| Stycke $\checkmark$ $\underline{U} \equiv \underline{A} \checkmark = \overline{\mathbb{C}} \oplus 2 \Omega = \overline{\mathbb{P}} \oplus \mathbb{C} \oplus Stilar \checkmark$                            |
| Välkommen på ett inspirerande slöjdkafé med Henriks Hemslöjdsförening på Stadsbibliotek<br>stickningsexperten Henrik Henriksson som hjälper dig med maskor som du har kört fast me<br>oavslutade projekt. |
| Som du märker blir det fokus på stickningen men du är självklart välkommen att ta med andra projekt oberoe<br>få tips av någon annan deltagare eller själv dela med dig av dina kunskaper.                |
| Vi håller till vid sofforna längst in i biblioteket. Ta med eget fika eller köp på plats för en billig penning. Alla ä                                                                                    |
| Om du inte hinner till klockan fem kan du komma när det passar dig, vi håller på till klockan åtta.                                                                                                    |
| Slöjdkaféet är ett samarbete med Studieförbundet Vuxenskolan.                                                                                                    |
| Vi ses!                                                                                                    |

Då kommer följande formulär upp. Där skriver du in rätt hemsideadress, kryssar i rutan "Öppna länken i ett nytt fönster" och klickar därefter på "Lägg till länk".

Klart!

| Infoga/redigera länk 🛛 🗙               | ٦ř |
|----------------------------------------|----|
| Ange destinationsadress                |    |
| URL http://www.sv.se                   | 1  |
| Titel                                  |    |
| 🗹 Öppna länken i ett nytt fönster/flik |    |
|                                        |    |
| Eller länka till befintligt innehåll   |    |
| Avbryt Lägg till länk                  |    |

#### Generell aktivitetsinfo

Nu när du är klar med den beskrivande texten är det dags att fylla i generell aktivitetsinformation. Men börja med att läsa hjälptexterna.

| Ak | tivitet                                                                                                    |
|----|----------------------------------------------------------------------------------------------------|
|    | Läs det här först                                                                                                    |
|    | Hjälptext: Fyll i en inspirerande rubrik med små bokstäver men inled med en stor bokstav. Exempel: Tricksticka<br>ränder!                                                                                                    |
|    | Aktivitetsbild                                                                                                    |
|    | Hjälptext: Gör din aktivitet mer intressant med en bild. För att lägga till en bild klickar du på "Ange utvald bild" i<br>högerspalten". Ladda sedan upp den bild som du vill använda och klicka sedan på "använd som utvald bild" INTE<br>på "infoga som innehåll". Tänk på att bilden minst ska vara 610 pixlar bred. |
|    | Etiketter/Taggar                                                                                                    |
|    | Hjälptext: Sätt etiketter på din aktivitet. Du hittar dem i högerspalten. Använd helst funktionen "Välj från de mest<br>använda etiketterna". Tänk på att använda relevanta etiketter.                                                                                                    |
|    | PDF                                                                                                    |
|    | Hjälptext: Undvik helst att ladda upp pdf:er. Skriv hellre ut informationen som man behöver i textfältet. Men om du av<br>olika anledningar behöver ladda upp en pdf så gör du det direkt i presentationen. Se manualen för mer info.                                                                                   |
|    |                                                                                                    |

När texterna är lästa är det dags att fylla i all nödvändig information som hemsidans besökare behöver veta.

För att din aktivitet ska bli sökbar på rätt sätt är det viktigast att fylla i kategori. Och då väljer du mellan Kurs, Utställning eller Övrigt. När du har valt kategori fyller du i alla övriga fält. De flesta fälten är obligatoriska. I verktyget finns det hjälptexter till varje fält.

| Kategori (obligatorisa)                                                                                               | Startdatum (obligatorisk)                                                                                                    |
|----------------------------------------------------------------------------------------------------|----------------------------------------------------------------------------------------------------|
| Välj ♦                                                                                                    | YYYY-MM-DD                                                                                                    |
| (i) Hjälptext: För att din aktivitet ska bli sökbar på rätt sätt är det viktigt att du anger en<br>passande kategori. | <ol> <li>Hjälptext: Start- och slutdatum är obligatoriskt att fylla i. Om du vill specificera<br/>tiderna för aktiviteten så kan du göra det i det stora textfåltet.</li> </ol>                                                     |
| Förening/arrangör                                                                                                    | Slutdatum (obligatorisk)                                                                                                    |
| Allmänheten 💠                                                                                                    | YYYY-MM-DD                                                                                                    |
| Målgrupp (obligatorisk)                                                                                               | Startid (obligatorisk)                                                                                                    |
| Alla<br>Barn<br>Ungdomar<br>Familj<br>Pedagoger                                                                       | (i) Hjälptext: Start- och sluttid är obligatoriskt för kalegorierna kurs och övrigt. Användet stora textfältet om du vill specificera tiden. Exempelvis om det är öppet hus, elle om man kan komma till aktiviteten när det passar. |
| (i) Hjälptext: Om din aktivitet har en specifik målgrupp väljer du det här.                                           | Sluttid (obligatorisk)                                                                                                    |
|                                                                                                    | HH:MM                                                                                                    |

De övriga fälten i bilden ovan handlar om att välja målgrupp och skriva in vilka tider aktiviteten sker. Om aktiviteten inte har en speciell målgrupp välj "Alla".

#### Adressinformation

Fyll i <mark>Adressinformation</mark> där aktiviteten äger rum (obligatoriskt). Var noggrann! Härifrån hämtar kartan som visas i webbläsaren information. Om uppgifterna är ofullständiga visar kartan fel. Det översta fältet **Plats** är nytt och där skriver du den plats som aktiviteten ska hållas. Det blir som en rubrik så använd det namn som besökare kan tänkas känna igen. **Exempelvis: Stadsbiblioteket, Länsmuseet, Slöjdhuset etc.** 

| <ul> <li>Hjälptext: Här skriver du namnet på platsen där man hittar a<br/>Exempelvis: Hantverksmuseet, Stadsbiblioteket, Slöjdhuse</li> </ul>                    | ctivitalen.<br>, etc. Pris för icke-medlemmar (obligatorisk)                                                       |
|----------------------------------------------------------------------------------------------------|----------------------------------------------------------------------------------------------------|
| Aktivitetsadress (obligatorisk)                                                                                                    | Om aktiviteten kostar, rekommenderar vi föreningarna att ha lägre pris<br>medlemmar.                               |
| <ol> <li>Hjälptext: Fyll i adressen för aktiviteten. Var noga med gatur<br/>nummer annars hittar inte kartan platsen och det blir fel på d<br/>sidan.</li> </ol> | hamn/-<br>nn publika Max antal deltagare (obligatorisk)                                                            |
| Exempel: Litsvägen 31A<br>Postnr (obligatorisk)                                                                                                    | <ol> <li>Hjäiptext: Här skriver du max antal deltagare på kursen.<br/>Exempel: 25 st, först till kvarn.</li> </ol> |
| (i) Hjälptext: Postnumret är också viktigt för att kartan ska bli n                                                                                              | Sista anmälningsdag (obligatorisk)                                                                                 |
| Exempel: 83142 Postort (obligatorisk)                                                                                                    | Aktivera anmälningsformuläret genom att skriva in sista anmälningsdag                                              |
| D. Surgert Österand                                                                                                    | F-post för anmälningar (obligatorisk)                                                                              |

#### Besöksinformation

Här ska även annan typ av <mark>Besöksinformation</mark> skrivas in. Dessa fält finns för kategorierna Kurs och Övrigt. Följande information ska fyllas i:

- Pris för medlem och för icke-medlem (se till att det skiljer i pris, en medlemsförmån).
- Max antal deltagare: Detta är ett fritext fält och om det inte finns ett max antal så kan ni skriva något i stil med "Så många vi får plats i lokalen", ett annat sätt att skriva på skulle kunna vara "25 stycken, först till kvarn" för att göra aktiviteten mer attraktiv. Tänk på att skriva ut ord som "stycken", då ser det bättre ut på den publika sidan.
- Om man fyller i <mark>Sista anmälningsdag</mark>, då kommer texten "Anmälningstiden har gått ut" upp när datumet har passerats.
- Genom att fylla i en e-post adress så aktiverar man anmälningsformuläret på hemsidan. Detta är obligatoriskt i kategorin "Kurs". Tänk på att skriva in adressen till den som ska ta emot anmälningarna.

#### Bilder

Nu när du har beskrivit aktiviteten i text är det dags att lägga in en bild för aktiviteten! Idag är det lätt att tillgå bilder snabbt genom digitalkameror och telefoner. Att publicera en bild som illustrerar aktiviteten är både användarvänligt, inspirerande och intresseväckande – inte minst för oss som arbetar med så visuella aktiviteter/produkter.

#### Läs detta innan du laddar upp bilder!

- 1. Bilderna ska vara kvadratiska eller i liggande format i jpg
- 2. Bildstorleken ska vara minst 1000 x 1000 pixlar. Bilden kan vara större men inte mindre.
- Filnamnet ska inte innehålla svenska tecken (å, ä, ö), specialtecken eller mellanslag. Ersätt mellanslag med bindestreck (-), inte understreck (\_). Ersätt versaler med gemener. Exempel: Stickade Gröna Vantar.jpg ändras till stickade-gronavantar.jpg

OBS! Det går inte att ändra filnamn i Wordpress så bilden måste ha rätt filnamn innan du laddar upp den.

Bildernas innehåll och tonalitet inspireras med fördel av Hemslöjdens varumärkesplattform; (kan beställas från SHRs kansli)

Vackra & inbjudande Spännande Överraskande & ibland oväntade Personligt & äkta

Det är alltid trevligt med människor på bilderna men

Vi uppmuntrar alla att ALLTID använda en bild till aktiviteterna och helst vill vi att ni använder egna bilder. Men vad gör man om man inte har tid att plocka fram kameran eller mobiltelefonen? Då använder man Slöjdkalenderns bildbank. I bildbanken finns olika komponeringar av Hemslöjdens grafiska mönster, välj ett mönster som passar din aktivitet. Bildbanken hittar ni här: www.hemslojden.org/formedlemsforeningarna/verktygsladan/visuellidentitet/

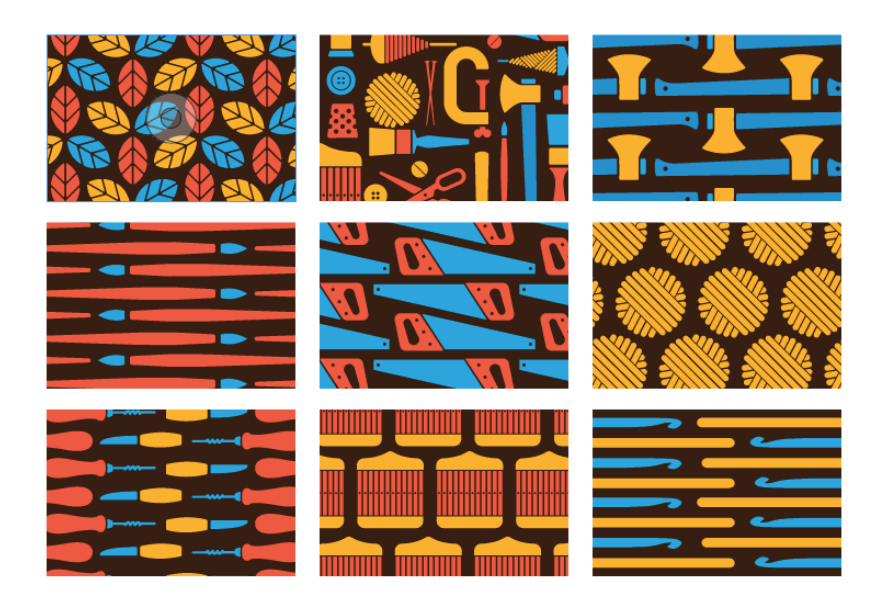

#### Utvald bild

**Gör så här;** För att lägga in bilder i din aktivitet används datorns bibliotek – det vill säga, de bilder du har sparade på datorn från till exempel din kamera eller telefon.

Aktivitetsbilden måste laddas upp som "utvald bild" (inte direkt i text) så de fungerar både i puffen och i själva inlägget (annars visas inte bilden som den ska på kalendersidan där alla aktivitetsinlägg först syns innan man klickat sig in på deras sida). Välj ange utvald bild till höger.

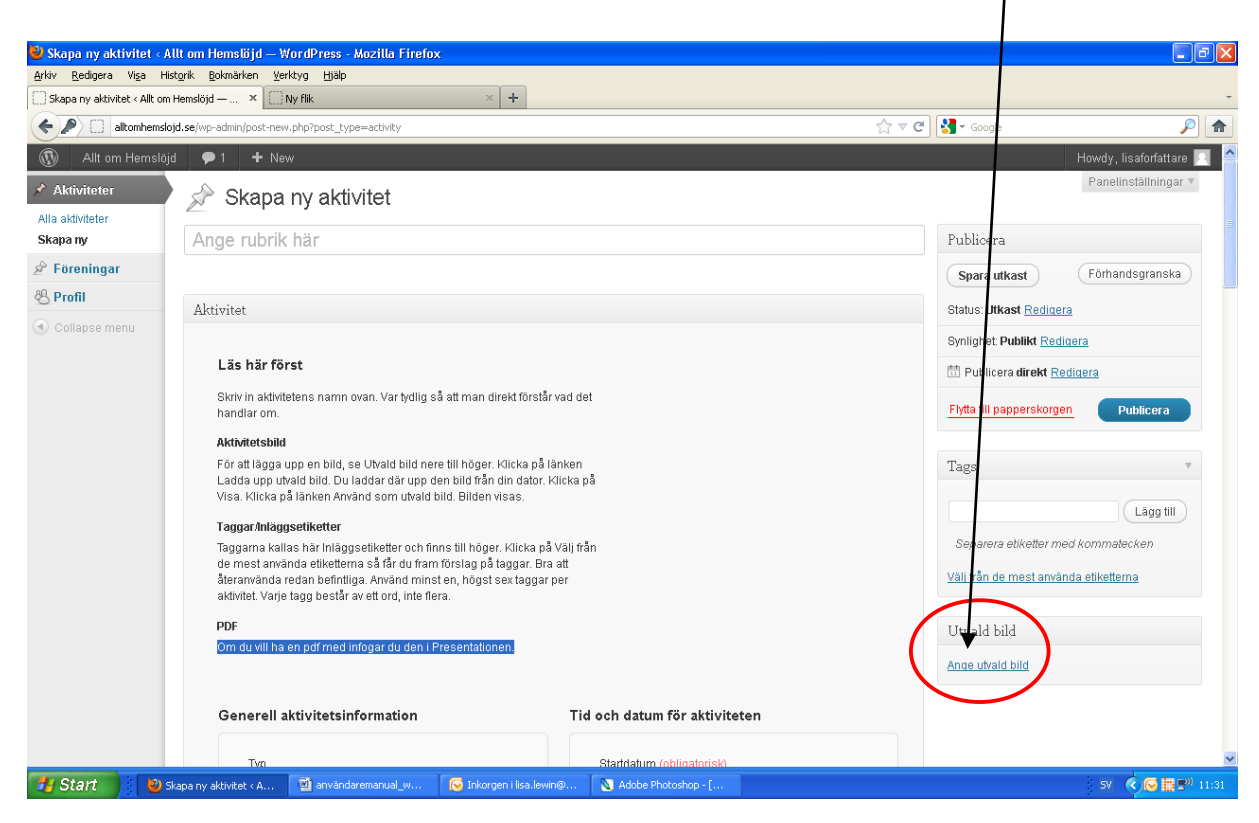

Klicka på <mark>från datorn</mark> här för att lägga upp en ny bild du har sparad på din hårddisk **eller** välj från dina gamla bilder via <mark>mediabiblioteket</mark> (här finns de bilder du tidigare laddat upp).

| 😌 Skapa ny aktivitet - Allt on Hemslöjd — WordPress - Mozilla Filefox                                                                                                    |                        |                           |
|----------------------------------------------------------------------------------------------------|------------------------|---------------------------|
| <u>Arkiv R</u> edigera Visa Historik Bitmärken <u>V</u> erktyg Hjälp                                                                                                    |                        |                           |
| Skapa ny aktivitet « Alit om Hemslöjd – × Ny filk × +                                                                                                    |                        | *                         |
| Image: state and the state of the state of the | 🏫 ⊽ C 🚼 ₹ Google       | ۶ م                       |
| Allt om Hemslöjd     P1 + New Voca Kursen de soveret arreante sont annan ten en visas                                                                                                    |                        | Howdy, lisaforfattare 📃 🤷 |
|                                                                                                    |                        | Lägg till                 |
| Taggan kala ni                                                                                                    | Separera etiketter m   | ed kommatecken            |
| de mest använde Från dator Medrabibliotek                                                                                                    | Väli från de mest anvä | nda etiketterna           |
| aktivitet Varie V Väli en fil på din dator                                                                                                    |                        |                           |
| PDF                                                                                                    | Utwald bild            |                           |
| Um du vill ha en :                                                                                                    |                        |                           |
|                                                                                                    | Ange utvald bild       |                           |
| Drup files here                                                                                                    | 1                      |                           |
|                                                                                                    | 1.00                   |                           |
| Typ                                                                                                    |                        |                           |
| Vaniig akti                                                                                                    |                        |                           |
| <ol> <li>Válya</li> </ol>                                                                                                    |                        |                           |
| You are using the multi-file uploader. Problems? Try the browser uploader instead.                                                                                                    |                        |                           |
| ska fö<br>Maximum upload file size: BMB. Efter att en fil har laddats upp så kan du ange titel, beskrivning med mer.                                                                                                    |                        |                           |
| Förening                                                                                                    |                        |                           |
| Transtrano                                                                                                    |                        |                           |
|                                                                                                    |                        |                           |
| Malgrupp                                                                                                    |                        |                           |
| Barn                                                                                                    |                        |                           |
| Ungdoman                                                                                                    |                        |                           |
|                                                                                                    |                        |                           |
| du välja det här.                                                                                                    |                        |                           |
| 🛃 Start 👌 👌 Skapa ny aktivitot « A 📓 användaremanual_w 😺 Inkorgen i Isa-lewin@ 🐧 Adobe Photoshop - [                                                                                                    |                        | SV 🔇 🔂 📴 🖤 11:35          |

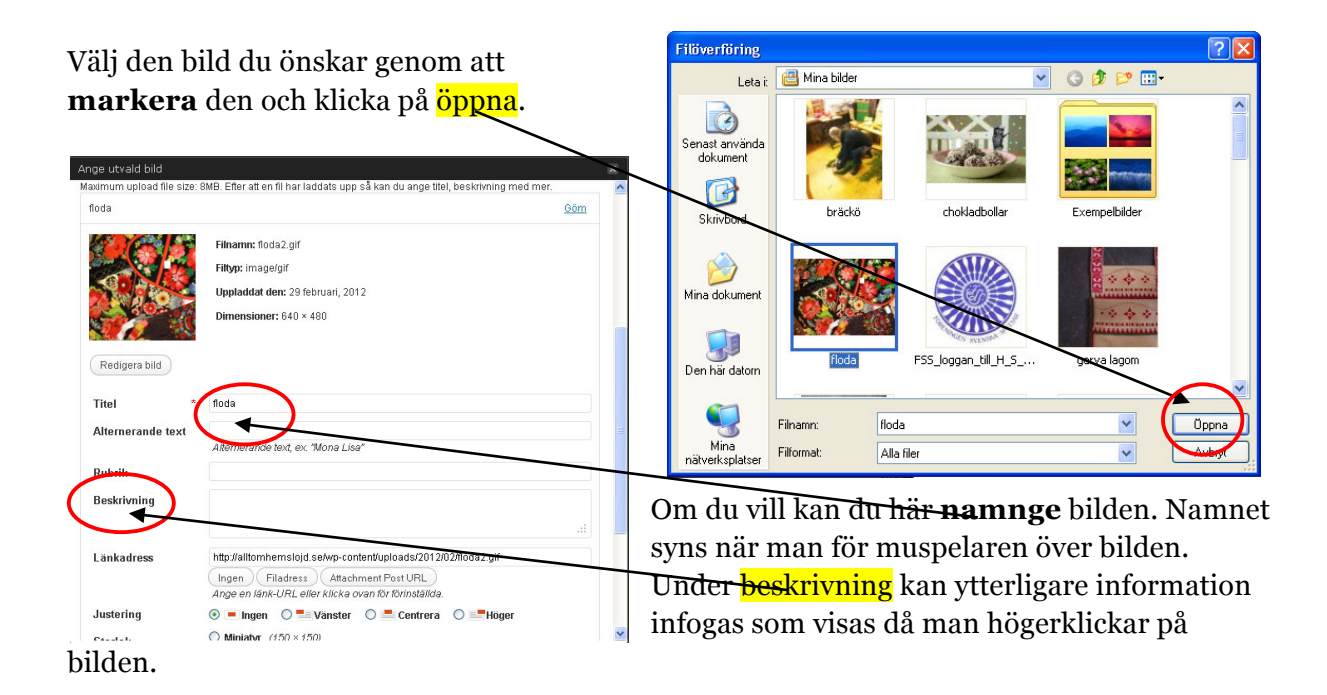

13

#### När du är klar klicka på <mark>använd som utvald</mark>.

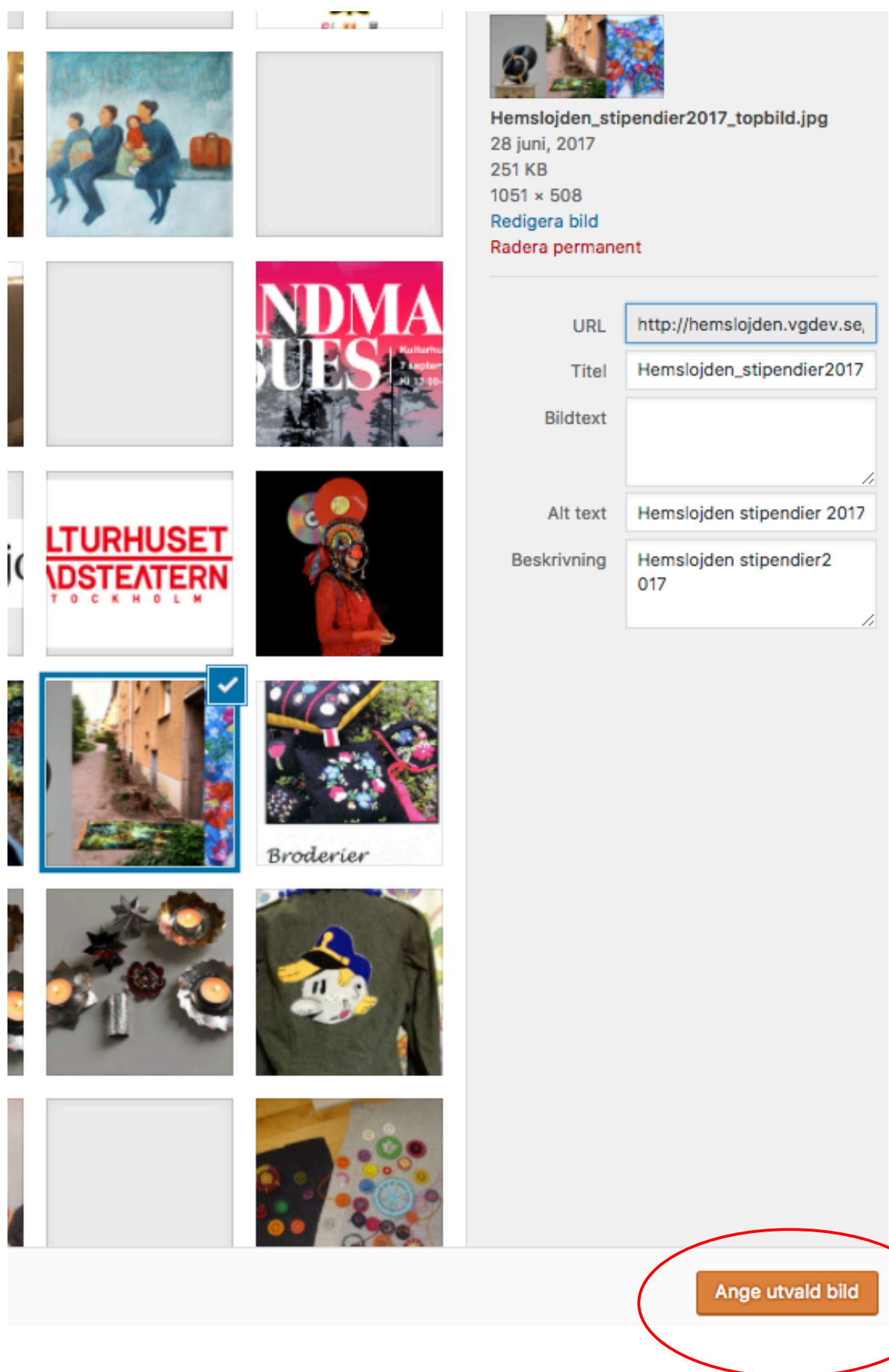

#### **PDF-filer**

Om du skulle vilja ladda upp en PDF-fil, med t ex en vägbeskrivning, så kan du göra det i brödtexten. Tryck på ikonen för <mark>ladda upp/infoga</mark> över brödtexten. Välj din PDF-fil (utan svenska tecken och mellanslag) och välj sedan <mark>infoga i innehåll</mark>. PDF-filen visas då direkt i din brödtext på skärmen. **Observera** att det är endast för PDF-filer funktionen **infoga bild** används. Aktivitetens bild laddas alltid upp som Utvald bild.

| 😢 Redigera förening - Allt om Hemslöid — WordPress - Mozilla Firefi           | x                              |                                       |                                   |                         |                           |
|-------------------------------------------------------------------------------|--------------------------------|---------------------------------------|-----------------------------------|-------------------------|---------------------------|
| Arkiv Redigera Visa Historik Bokmärken Verktyg Hjälp                          | <u>"</u>                       |                                       |                                   |                         |                           |
| 🗌 Redigera förening « Allt om Hemslöjd — 😕 [ SLÖJDCAFÉ: KAPA, KLYP OCH        | SKAPA A × +                    |                                       |                                   |                         | *                         |
| ( altomhemslojd.se/wp-admin/post.php?post=298post_type=forming&activ          | un=edit                        |                                       |                                   | ☆ マ C 🛃 - Google        | ۶ 🎓                       |
| 🚯 Allt om Hemslöjd 🗭 1 🕂 New Visa förening                                    |                                |                                       |                                   |                         | Howdy, lisaforfattare 📃 ≏ |
| Telefonnummer                                                                 |                                | Telefonnummer                         |                                   |                         |                           |
| Utdrag<br>Utdrag är en mandiskriven valfri summering av<br>Ladda uppfinfoga 🚳 | innehållet i ditt inlägg som k | an användas i temat. <u>Lär dig m</u> | er om manuella utdrag.<br>Visuell | :                       |                           |
| B / sne ≔ 1= 66 ≡ ≡ ≡                                                         |                                | 50 mm                                 |                                   |                         |                           |
| här kommer äntligen vårens programl                                           | Utkast sparat kl. 02:36. £     | senast ändrat av helenafredriks       | son den 9 februari, 2012          | ×                       |                           |
|                                                                               |                                |                                       |                                   |                         |                           |
| 🛃 Start 📃 😢 Redigera förening < A 🖾 användaremanual_w                         | 🛛 😡 Skickat - Microsoft Ou     | B: Alt om hemslojd:                   | VB: AoH - en ytterlig             | a 🔯 Adobe Photoshop - [ | 5V < 🔂 🛄 🕬 14:43          |

#### Publicera

När du har fyllt i all information, taggat inlägget och publicerat en bild, är din aktivitet klar för publicering!

**Vill du vänta med att publicera eller förhandsgranska** kan du <mark>spara</mark> inlägget som **utkast**. Vill du förhandsgranska gör du det via <mark>förhandsgranskning</mark> (efter att ha sparat utkast). Tänk på att det alltid är bra att förhandsgranska så att man ser att aktiviteten har fått en bra ingress och att bilden ser bra ut osv.

| Publicera        |                       |
|------------------|-----------------------|
| Spara utkast     |                       |
|                  | Förhandsgranska       |
| P Status: Utkast | Redigera              |
| Synlighet: Offer | ntlig <u>Redigera</u> |
| Publicera direkt | Redigera              |
| <u>Ta bort</u>   | Publicera             |
|                  |                       |
| Kategorier       | *                     |

Känner du dig nöjd och vill lägga ut informationen trycker du på <mark>publicera</mark>. När helst du vill ändra något kan du nå aktiviteten för redigering under listan <mark>alla aktiviteter</mark>.

### Att skapa/publicera/redigera din föreningssida:

På Hemslöjden.org finns även presentationer av Hemslöjdens alla medlemsföreningar. Här har varje förening en undersida som ska fyllas med lite beskrivande text om föreningen, kontaktuppgifter, en logotyp om man har en samt ett par bilder. Från denna sida kan hemsidans besökare välja att bli medlem i en förening.

**Gör så här;** Att lägga in föreningsinformation är snarlikt att lägga in aktivitetsinformation. I vänstermarginalen finns det tre olika rubriker Aktiviteter, Föreningar, Profil. Klicka på rubriken <mark>föreningar.</mark>

Öppna din förening och fyll i den information Word press-formuläret eftersöker.

Använd det stora textfältet till att kommunicera en beskrivande text om din förening. Skriv i flera stycken och gör det första stycket till en inspirerande ingress. **(Se sidan 8 i denna manual för instruktioner om hur man gör en ingress)** 

#### Fyll sedan i resterande textfält:

- **Obs!** I de fall din förening inte har en *fast besöksadress* fyll i *föreningsorten* eftersom detta fält styr vad som visas på kartan.
- Det är viktigt att fylla i kontaktpersoner. Om du har fler än två kontaktpersoner kan du använda brödtexten till att kommunicera fler kontaktuppgifter.

Det som skiljer förenings- och aktivitetssidorna från varandra är främst **bildhanteringen.** Vad gäller föreningar finns möjlighet till ett bildspel om (max) 5 bilder. Dessutom kan föreningens logotyp också infogas på en speciell plats.

#### Ladda upp logotyp:

I de fall du anser att det behövs en logotyp till din förening gör du det på samma sätt som du laddar upp en bild till en aktivitet i Slöjdkalendern. **Följ därför instruktionerna på** sidorna 12-15 i denna manual.

#### Ladda upp bilder till ett bildspel:

På din föreningssida kan du ladda upp flera bilder till ett bildspel. Följ instruktionerna på nästa sida för att se hur du gör.

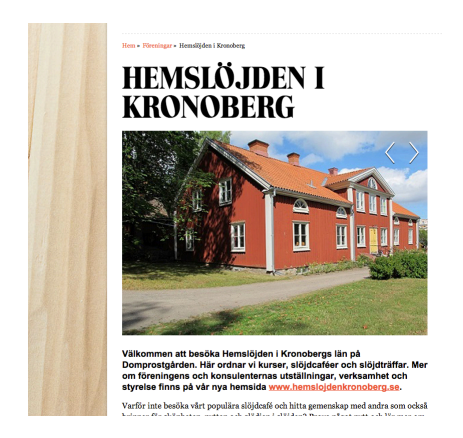

#### Ladda upp bilder till ett bildspel, fortsättning:

1. Börja med att gå in på din föreningssida. Klicka med musen längst ner i textfältet, under den sista raden med text.

|                 | · · · · · · · · · · · · · · · · · · ·                                                                                                    |  |  |  |
|-----------------|----------------------------------------------------------------------------------------------------|--|--|--|
| Användare       | e-post: magnus.eriksson@hemslojd.org                                                                                                    |  |  |  |
| Verktyg         | tel: 070-37 61801                                                                                                    |  |  |  |
| ] Inställningar | Konsulent Textilslöjd: Monica Modig Rauden                                                                                                    |  |  |  |
| ) Minimera meny | e-post: <u>monica.modig.rauden@hemslojd.org</u><br>tel: 070-65 61802<br><b>Förening:</b><br>e-post: <u>info@kronoberg.hemslojden.org</u><br>tel: 072-50 61 804 |  |  |  |

2. Klicka på knappen "**Lägg till media**" som ligger ovanför textredigeringsverktyget.

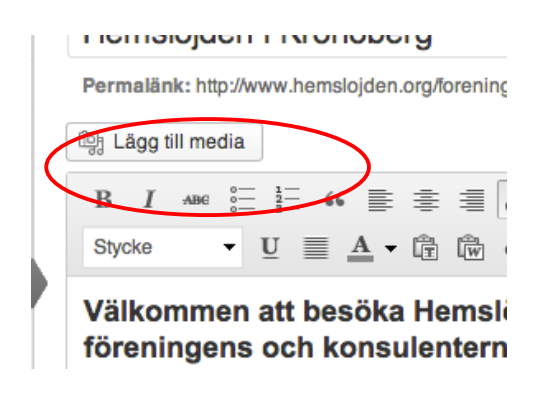

3. Klicka sedan på "**Skapa galleri**" i vänstermenyn i popup'en. Här kan man nu välja att använda befintliga bilder i "**Mediabiblioteket"** eller "**Ladda upp filer"** från datorn.

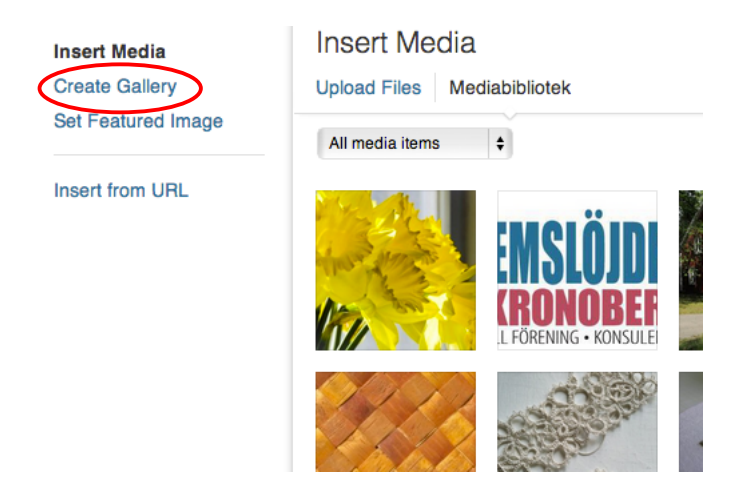

4. Klicka på de bilderna du vill ha med i bildspelet - klicka sedan på den blåa "**Skapa ett nytt galleri**" knappen längst nere till höger.

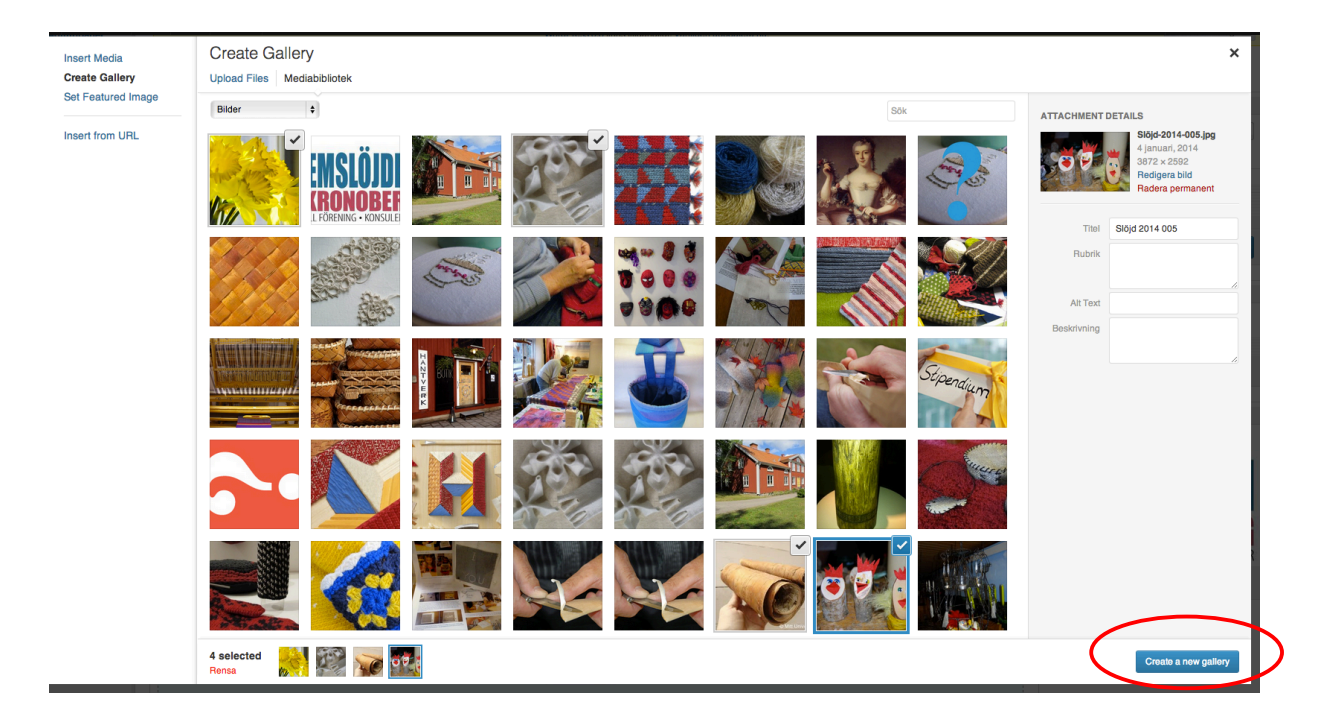

5. När du har infogat galleriet kommer det att se ut så här i textfältet.

| gj caggj un meuna                                                                                                    | Visuell       | Text  |
|----------------------------------------------------------------------------------------------------|---------------|-------|
| B I ₩ \= E ₩ = = = 🖉 🐼 🗏 ザ • 🖸 📰                                                                                                    |               |       |
| Stycke ▼ U ☰ Δ → ြb ြb 2 Ω 浮 野 ⑦ ⑦ ⑧ Stlar ▼                                                                                                    |               |       |
|                                                                                                    |               |       |
| Varför inte besöka vårt populära slöjdcafé och hitta gemenskap med andra som också brinner för skönheten, nyttan och glädjen i slöjden? Prova<br>ner om gamla och nya slöjdtekniker, hållbarhet och återbruk. Inspireras och utvecklas tillsammans med oss. Alla är välkomna! | något nytt oc | h lär |
| Konsulent Hårdslöjd: Magnus Eriksson                                                                                                    |               |       |
| e-post: magnus.eriksson@hemslojd.org                                                                                                    |               |       |
| el: 070-37 61801                                                                                                    |               |       |
| Konsulent Textilslöjd: Monica Modig Rauden                                                                                                    |               |       |
| e-post: monica.modia.rauden@hemsloid.org                                                                                                    |               |       |
| Lel: 070-65 61802                                                                                                    |               |       |
| -örening:                                                                                                    |               |       |
|                                                                                                    |               |       |
| rel: 072-50 61 804                                                                                                    |               |       |
|                                                                                                    |               |       |
|                                                                                                    |               |       |
|                                                                                                    |               |       |
|                                                                                                    |               |       |
|                                                                                                    |               |       |
|                                                                                                    |               |       |
|                                                                                                    |               |       |
|                                                                                                    |               |       |
|                                                                                                    |               |       |
|                                                                                                    |               |       |
| 2ňkvån: n ⊨ a                                                                                                    |               |       |
| contrag, p = u                                                                                                    |               |       |

6. Om du vill göra ett nytt bildspel så är det enklaste att radera den stora blå bilden och göra om proceduren från början.

# Lycka till!